## RTKPOST

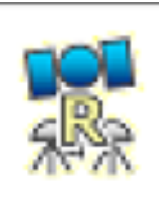

# RTKPOST: post processing analysis AP. Inputs the RINEX observation and navigation message files.

Single-point, DGNSS,<u>RTK</u>…

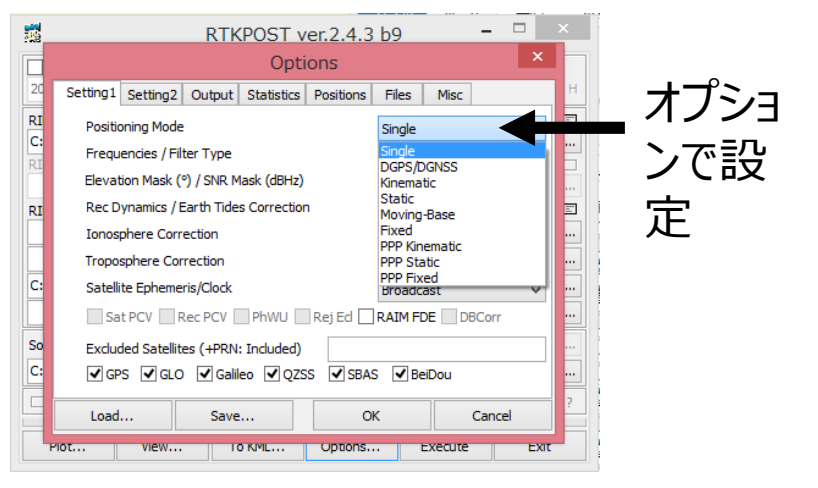

#### Post-Processing Analysis(RTK-GNSS) with RTKPOST -1 (Setting the options)

| ▶   <b>〕 Ⅰ</b> <del>、</del>  <br>ファイル ホーム 共有                                                                                          | ران الاركان المعام المعام<br>لمعام المعام المعام المعام المعام المعام المعام المعام المعام المعام المعام المعام المعام المعام المعام المعام المعام المعام معام | w to GNSS<br>Gotten From R1                                                                                                    | - • ×                            | <ul> <li>□</li> <li>□</li> <li>□<th>رار<br/>The Dat</th><th>ガンhow to GNSS</th><th>From R</th><th>- □ ×</th></li></ul> | رار<br>The Dat          | ガンhow to GNSS                                                                                        | From R                                  | - □ ×                                 |
|----------------------------------------------------------------------------------------------------|----------------------------------------------------------------------------------------------------|----------------------------------------------------------------------------------------------------|----------------------------------|----------------------------------------------------------------------------------------------------|-------------------------|----------------------------------------------------------------------------------------------------|-----------------------------------------|---------------------------------------|
| コピー         貼り付け         M         切り取り           コピー         貼り付け         M         パスのコと           フピー         りップボード         ショートカ |                                                                                                    | 「新いい項目・<br>「ショートカット・<br>フォルダー<br>新規     「「「」」     「」     「」     「」     「」     「」     「」     「」     「」     「」     「」     「」     「」     「」     「」     「」     「」     「」     「」     「」     「」     「」     「」     「」     「」     「」     「」     「」     「」     「」     「」     「」     「」     「」     「」     「」     「」     「」     「」     「」     「」     「」     「」     「」     「」     「」     「」     「」     「」     「」     「」     「」     「」     「」     「」     「」     「」     「」     「」     「」     「」     「」     「」     「」     「」     「」     「」     「」     「」     「」     「」     「」     「」     「」     「」     「」     「」     「」     「」     「」     「」     「」     「」     「」     「」     「」     「」     「」     「」     「」     「」     「」     「」     「」     「」     「」     「」     「」     「」     「」     「」     「」     「」     「」     「」     「」     「」     「」     「」     「」     「」     「」     「」     「」     「」     「」     「」     「」     「」     「」     「」     「」     「」     「」     「」     「」     「」     「」     「」     「」     「」     「」     「」     「」     「」     「」     「」     「」     「」     「」     「」     「」     「」     「」     「」     「」     「」     「」     「」     「」     「」     「」     「」     「」     「」     「」     「」     「」     「」     「」     「」     「」     「」     「」     「」     「」     「」     「」     「」     「」     「」     「」     「」     「」     「」     「」     「」     「」     「」     「」     「」     「」     「」     「」     「」     「」     「」     「」     「」     「」     「」     「」     「」     「」     「」     「」     「」     「」     「」     「」     「」     「」     「」     「」     「」     「」     「」     「」     「」     「」     「」     「     「」     「」       「     「」       「       「 | すべて選択<br>選択解除<br>環 選択の切り替え<br>選択 | ロン ロン ロン ロン ロン ロン ロン ロン ロン ロン ロン ロン ロン ロ                                                                                                    |                         | <ul> <li>■● 新しい項</li> <li>● 新しい項</li> <li>● ショートカ</li> <li>新しい</li> <li>アオルダー</li> <li>新規</li> </ul> | 目 •<br>ット •<br>プロパティ<br>● 履歴<br>関く      | すべて選択 選択解除  選択の切り替え  選択               |
| € ∋ - ↑ 🎚 → パ                                                                                                    | ンガンhow to GNSS                                                                                                    | ✓ C パンガン                                                                                                    | how to GNSSの検索 🛛 🔎               | (<) > < ↑ ↓                                                                                                    | ガンhow to GNSS           |                                                                                                    | <ul> <li> <ul> <li></li></ul></li></ul> | ンhow to GNSSの検索 。 り                   |
| ☆ お気に入り                                                                                                    | 名前                                                                                                    | 更新日時 種類 サイン                                                                                                    | ž                                | ☆ お気に入り                                                                                                    | 名前                      | 更新日時                                                                                                 | 種類サ                                     | パズ                                    |
| 🚺 ダウンロード                                                                                                    | Base160628_005736.nav                                                                                                    | 2016/06/28 22:21 NAV ファイル                                                                                                    | 171 KB                           | 🚺 ダウンロード                                                                                                    | Base160628_005736.nav   | 2016/06/28 22:21                                                                                     | NAV ファイル                                | 171 KB                                |
| 💻 デスクトップ                                                                                                    | Base160628_005736.obs                                                                                                    | 2016/06/28 22:27 OBS ファイル 251                                                                                                    | ,297 KB                          | デスクトップ                                                                                                    | Base160628_005736.obs   | 2016/06/28 22:27                                                                                     | 7 OBS ファイル 25                           | 1,297 KB                              |
| Pictures                                                                                                    | 👰 Base160628_005736.ubx                                                                                                    | 2016/06/28 21:17 u-blox Log File 307                                                                                                    | ,731 KB                          | Pictures                                                                                                    | 💽 Base160628_005736.ubx | 2016/06/28 21:17                                                                                     | vu-blox Log File 30                     | 7,731 KB                              |
| 💹 最近表示した場所                                                                                                    | GCP0628F1_3.nav                                                                                                    | 2016/06/28 22:58 NAV ファイル                                                                                                    | 3 KB                             | 💹 最近表示した場所                                                                                                    | GCP0628F1_3.nav         | . 🗱                                                                                                  | RTKPOST ver.2.4.3                       | b9 – 🗆 🗙                              |
|                                                                                                    | GCP0628F1_3.obs                                                                                                    | 2016/06/28 22:58 OBS ファイル                                                                                                    | 185 KB                           |                                                                                                    | GCP0628F1_3.obs         | Time Start (GPST) ?                                                                                  | Time End (GPST) ?                       | Interval Unit                         |
| ConeDrive                                                                                                    | GCP0628F1_3.ubx                                                                                                    | 2016/06/28 3:28 u-blox Log File                                                                                                    | 197 KB                           | Drive                                                                                                    | GCP0628F1_3.ubx         | 2000/01/01 🔹 00:00:00                                                                                | * 2000/01/01 * 00:00:00                 | / ▲ 0 ∨ s 24 H                        |
| Documents                                                                                                    |                                                                                                    |                                                                                                    |                                  | Documents                                                                                                    |                         | RINEX OBS                                                                                            | ?                                       | •                                     |
| Pictures                                                                                                    |                                                                                                    |                                                                                                    |                                  | PI R                                                                                                    | TKLIB v.2.4.3 b9        |                                                                                                    |                                         | ¥                                     |
| A ホームガリープ                                                                                                    |                                                                                                    | RTKLIE                                                                                                    | 3 v.2.4.3 b9                     | .a + 100 100                                                                                                    | iog iog iog iog iog     | RINEX OBS: Base Station                                                                              |                                         | 0                                     |
| 「「「「「「「」」「「」」「「」」「「」」「「」」「「」」「「」」「「」」「                                                                                                |                                                                                                    |                                                                                                    |                                  |                                                                                                    | 6월 孫孫 🕅 🥹 😋 🛛           | DINEY NAV/CLK SD3 ECB 1                                                                              | IONEY SPS/EMS or DTCM                   |                                       |
|                                                                                                    |                                                                                                    |                                                                                                    |                                  | Me                                                                                                    |                         | RINEX NAV/CLK, SPS, FCB, I                                                                           | IONEX, SDS/EMS OF RICH                  |                                       |
| PC                                                                                                    |                                                                                                    |                                                                                                    |                                  | IN PC                                                                                                    |                         |                                                                                                    |                                         | ¥                                     |
| ▶ ダウンロード                                                                                                    |                                                                                                    |                                                                                                    |                                  |                                                                                                    |                         |                                                                                                    |                                         | →                                     |
| デスクトップ                                                                                                    |                                                                                                    |                                                                                                    |                                  | テスクトップ                                                                                                    |                         |                                                                                                    | C                                       | ick v                                 |
| אלאב‡א 📗                                                                                                    |                                                                                                    | click                                                                                                    |                                  | F#1X2h                                                                                                    |                         | Solution Dir                                                                                         |                                         |                                       |
| 🍃 ピクチャ                                                                                                    |                                                                                                    | CIICK                                                                                                    |                                  | 🎉 ピクチャ                                                                                                    |                         |                                                                                                    |                                         |                                       |
| 📔 ビデオ                                                                                                    |                                                                                                    | RTK                                                                                                    | POST                             | 🍺 ビデオ                                                                                                    |                         |                                                                                                    |                                         |                                       |
| 🔰 ミュージック                                                                                                    |                                                                                                    |                                                                                                    | 001                              | 🔰 ミュージック                                                                                                    |                         |                                                                                                    |                                         | · · · · · · · · · · · · · · · · · · · |
| 6個の項目                                                                                                    |                                                                                                    |                                                                                                    | :==                              | 6個の項目                                                                                                    |                         | Plot View                                                                                            | To KML Options                          | . Execute Exit                        |
|                                                                                                    |                                                                                                    |                                                                                                    |                                  |                                                                                                    |                         |                                                                                                    |                                         |                                       |

Rover

#### Setting 1

#### Options Setting1 Setting2 Output Statistics Positions Files Misc RTK Positioning Mode Kinematic Frequencies / Filter Type L1 Single Elevation Mask (°) / SNR Mask (dBHz) 15 $\mathbf{v}$ Frequency Rec Dynamics / Earth Tides Correction OFF ✓ OFF v Ionosphere Correction Broadcast v Troposphere Correction Saastamoinen V Satellite Ephemeris/Clock Broadcast ¥ Sat PCV Rec PCV PhWU Rej Ed RAIM FDE DBCorr Excluded Satellites (+PRN: Included) ✔ GPS GLO Galileo ✔ QZSS SBAS ✔ BeiDou Load... Save... OK Cancel

#### Positions Options Setting1 Setting2 Output Statistics Positions Files Misc Lat/Lon/Height (deg/m) \vee

| 90.00000000              | 0.000000000  |        | -6335367.62 | 285    |  |  |  |  |  |
|--------------------------|--------------|--------|-------------|--------|--|--|--|--|--|
| Antenna Type (*: Auto)   |              | Delta  | -E/N/U (m)  |        |  |  |  |  |  |
| *                        |              | v 0.00 | 0.0000      | 0.0000 |  |  |  |  |  |
| Base Station             |              |        |             |        |  |  |  |  |  |
| Lat/Lon/Height (deg/m) 🗸 |              | I Ir   | nput        | Value  |  |  |  |  |  |
| 9.719933059              | 99.980702471 |        | -19.5438    |        |  |  |  |  |  |
| ✓ Antenna Type (*: Auto) |              | Delta  | -E/N/U (m)  |        |  |  |  |  |  |
| *                        |              | v 0.00 | 0.0000      | 0.0000 |  |  |  |  |  |
| Station Position File    |              |        |             |        |  |  |  |  |  |
|                          |              |        |             | E      |  |  |  |  |  |
| Load Sa                  | ve           | OK     |             | Cancel |  |  |  |  |  |

#### Accurate Base station position is required

#### Outputs

| Options           |                                    |                  |           |            |      |     | ×                   |  |  |  |  |
|-------------------|------------------------------------|------------------|-----------|------------|------|-----|---------------------|--|--|--|--|
| Setting1 Setting2 | Output                             | Stats            | Positions | Files      | Misc |     |                     |  |  |  |  |
| Solution Forma    | t                                  | Lat/Lon/Height 🔹 |           |            |      |     |                     |  |  |  |  |
| Output Header,    | Output Header/Processing Options   |                  |           |            |      |     | •                   |  |  |  |  |
| Time Format /     | Time Format / # of Decimals        |                  |           |            |      |     | ww ssss GPST 🔹 3    |  |  |  |  |
| Latitude / Long   | Latitude / Longitude Format        |                  |           |            |      |     | ddd.dddddd 🗸        |  |  |  |  |
| Field Separator   | Field Separator                    |                  |           |            |      |     |                     |  |  |  |  |
| Datum/Height      | Datum/Height                       |                  |           |            |      |     | WGS84   Ellipsoidal |  |  |  |  |
| Geoid Model       |                                    |                  |           | Internal 💌 |      |     |                     |  |  |  |  |
| Solution for Sta  | Solution for Static Mode           |                  |           |            |      |     | -                   |  |  |  |  |
| NMEA Interval (   | NMEA Interval (s) RMC/GGA, GSA/GSV |                  |           |            |      |     |                     |  |  |  |  |
| Output Solutior   | n Status /                         | Debug            | Trace     | OFF        | •    | OFF | •                   |  |  |  |  |
|                   | Load                               |                  | Save      |            | ок   |     | ancel               |  |  |  |  |

#### Post-Processing Analysis(RTK-GNSS) with RTKPOST -2 (Input the RINEX file)

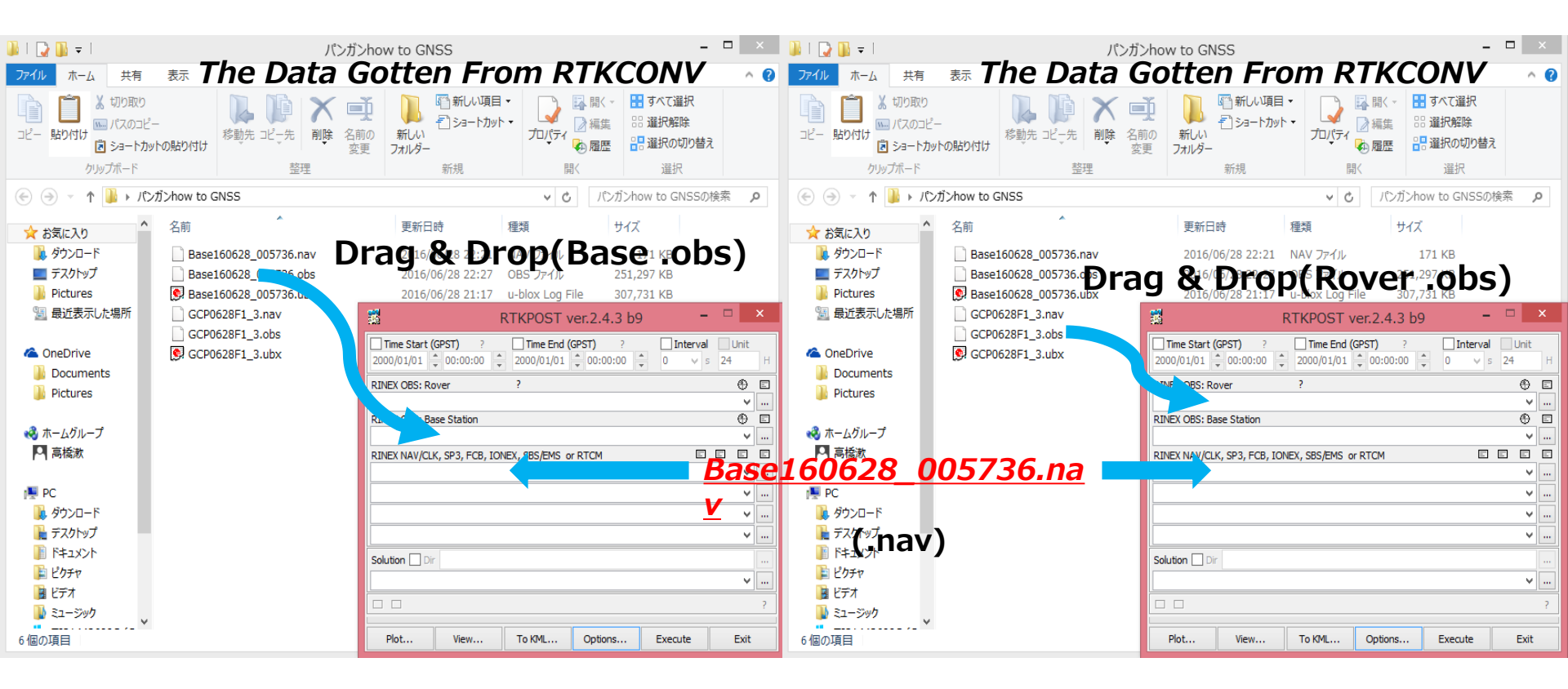

### Input files for RTK

- Two Observation files of base station and rover
- One Navigation file

#### Post-Processing Analysis(RTK-GNSS) with RTKPOST -2 (Execute and Plot)

| 🌡   💽 🚺 = I                                      | パンガ                                                 | how to GNSS                 |                               | -                                                                      |              | 👪 l ⊋ 🕕 = l                                                                                                    | 10                                 | ンガンhow to GNSS                        |                                        | - 🗆 ×                       |
|--------------------------------------------------|-----------------------------------------------------|-----------------------------|-------------------------------|------------------------------------------------------------------------|--------------|----------------------------------------------------------------------------------------------------|------------------------------------|---------------------------------------|----------------------------------------|-----------------------------|
| ファイル ホーム 共有                                      | 💵 The Data G                                        | iotten Fro                  | m RTH                         | KCONV                                                                  | ^ 😮          | ファイル ホーム 共有                                                                                                    | 🛛 💵 The Data                       | Gotten Fro                            | m RTKP                                 | OST 🗠 📀                     |
| ■ 「」 よ 切り取り ■ パスのコピー ■ いたのコピー ■ いたのコピー ■ ショートカッド | 10胎り付け 2015年10日1日1日1日1日1日1日1日1日1日1日1日1日1日1日1日1日1日1日 |                             |                               | <ul> <li>&lt; 計 すべて選択</li> <li>(素 ※ 選択解除</li> <li>○ 選択の切り替え</li> </ul> | ž            | は 切り取り     は     は     に     は     に     は     に     は     た     っ     と     っ     と     っ     と     っ     と     っ     し     ち     っ     し     ち     っ     し     ち     っ     し     ち     っ     し     ち     っ     し     ち     っ     し     ち     っ     し     ち     っ     し     ち     っ     し     ち     っ     し     ち     っ     し     ち     っ     し     ち     っ     し     ち     っ     し     ち     し     し |                                    | ■ ■ ■ ■ ■ ■ ■ ■ ■ ■ ■ ■ ■ ■ ■ ■ ■ ■ ■ | ●間く ● 部<br>プロパティ ● 履歴 部                | すべて選択<br>選択解除<br>選択の切り替え    |
| クリップボード                                          | 整理                                                  | 新規                          | 開く                            | 選択                                                                     |              | クリップボード                                                                                                    | 整理                                 | 新規                                    | 開く                                     | 選択                          |
| 🛞 🏵 👻 🕇 🚺 🕨 NYI                                  | ガンhow to GNSS                                       |                             | v C                           | パンガンhow to GNSSの                                                       | 検索・          | . 🔄 🏵 🕆 🚺 ► Λ                                                                                                    | ンガンhow to GNSS                     |                                       | ✓ C パンガンho                             | w to GNSSの検索 🔎              |
| ☆ お気に入り                                          | 名前                                                  | 更新日時                        | 種類                            | サイズ                                                                    |              | ☆ お気に入り                                                                                                    | 名前                                 | 更新日時                                  | 重類 サイズ                                 |                             |
| 📕 ダウンロード                                         | Base160628_005736.nav                               | 2016/06/28 22:21            | NAV ファイル                      | 171 KB                                                                 |              | 🚺 ダウンロード                                                                                                    | Base160628_005736.nav              | 2016/06/28 22:21 N                    | NAV ファイル 1                             | 71 KB                       |
| 🔜 デスクトップ                                         | Base160628_005736.obs                               | 2016/06/28 22:27            | OBS ファイル                      | 251,297 KB                                                             |              | 📃 デスクトップ                                                                                                    | Base160628_005736.obs              | 2016/06/28 22:27                      | JBS ファイル 251,2                         | 97 KB                       |
| Pictures                                         | 💽 Base160628_005736.ubx                             | 2016/06/28 21:17            | u-blox Log File               | 307,731 KB                                                             | _            | Pictures                                                                                                    | 👰 Base160628_005736.ubx            | 2016/06/28 21:17 u                    | J-blox Log File 307,7                  | 31 KB                       |
| 📃 最近表示した場所                                       | GCP0628F1_3.nav                                     | 🞇 F                         | TKPOST ver.2                  | .4.3 b9 -                                                              |              | 最近表示した場所                                                                                                    | GCP0628F1_3.nav                    | 📓 RT                                  | FKPOST ver.2.4.3 b9                    | ×                           |
| la OneDrive                                      | GCP0628F1_3.obs                                     | Time Start (GPST) ?         | Time End (GPST)<br>2000/01/01 | ?                                                                      | Unit<br>24 H | ConeDrive                                                                                                    | GCP0628F1_3.obs<br>GCP0628F1_3.pos | ☐ Time Start (GPST) ?<br>2000/01/01   | Time End (GPST) ? 2000/01/01  00:00:00 | Interval Unit<br>0 ∨ s 24 H |
| Documents                                        |                                                     | RINEX OBS: Rover            | ?                             |                                                                        | + E          | Documents                                                                                                    | GCP0628F1                          | RINEX OBS: Rover                      | ?                                      | ()<br>()                    |
| Pictures                                         |                                                     | C:¥Users¥泳数¥Desktop¥パンガン    | how to GNSS¥GCP062            | 28F1_3.obs                                                             | ¥            | Pictures                                                                                                    |                                    | C:¥Users¥漱¥Desktop¥パンガンh              | ow to GNSS¥GCP0628F1_3.obs             | 3 🗸                         |
|                                                  |                                                     | RINEX OBS: Base Station     | have to chicolyphere to       | 0000 005700 -h-                                                        |              | A = 1.51 -7                                                                                                    |                                    | RINEX OBS: Base Station               | now to CNSS¥Base 160628, 005           | 136 obs                     |
| ● ホームクループ                                        |                                                     | C:#Users#;%(#Desktop#/\_/)] | NOW TO GIVES #Base 16         | 0628_005736.0DS                                                        |              |                                                                                                    |                                    | RINEX NAV/CLK, SP3, ECB, IONE         | X. SBS/EMS or RTCM                     |                             |
|                                                  |                                                     | C:¥Users¥漱¥Desktop¥パンガン     | how to GNSS¥Base 16           | 0628_005736.nav                                                        | v            | 1 1 - Hank                                                                                                    |                                    | C:¥Users¥漱¥Desktop¥パンガンh              | ow to GNSS¥Base 160628_005             | 736.nav 🗸                   |
| PC                                               |                                                     |                             |                               |                                                                        | ¥            | PC                                                                                                    | • •                                |                                       |                                        | ¥                           |
| ▲ ダウンロード                                         |                                                     |                             |                               |                                                                        | ¥            | 📕 ダウンロード                                                                                                    |                                    |                                       |                                        | ¥                           |
| テスクトップ                                           |                                                     |                             |                               |                                                                        | ¥            | 📔 デスクトップ 🛛 🗖                                                                                                    | US FILE                            |                                       |                                        | ¥                           |
| 📗 ドキュメント                                         | Solution                                            | Solution Dir                |                               | Clic                                                                   | :K!          | אלאב‡ז 📗 📘                                                                                                    | ppears!                            | Solution CilCK                        |                                        |                             |
| 🍺 ピクチャ                                           | Solution                                            | C:¥Users¥)軟¥Desktop¥パンガン    | how to GNSS¥GCP062            | 28F1_3.pos                                                             | ¥            | ji ピクチャ                                                                                                    |                                    | C:¥Users¥款¥C_ktop¥パンガンh               | ow to GNSS¥GCP0628F1_3.po              | s 🗸                         |
| 🍺 ビデオ                                            | (.pos File)                                         |                             |                               |                                                                        | ?            | 📓 ビデオ                                                                                                    | <b>_</b> .                         |                                       | done                                   | ?                           |
| 🔰 ミュージック 🗸                                       | (                                                   |                             | 10                            |                                                                        |              | ₩ ミュージック                                                                                                    | Done!                              |                                       |                                        |                             |
| 6 個の項目 1 個の項目を通                                  | 羅択 184 KB                                           | Plot View                   | To KML Opt                    | ions Execute                                                           | Exit         | 7個の項目 1個の項目を                                                                                                    | 選択 184 KB                          | Plot View                             | To KML Options                         | Execute Exit                |

Click and Execute (Green bar show the progress of analysis) Click Plot button shows the solution by RTKPLOT

In this case, .pos file is generated. You can also obtain NMEA format solution.

#### Results from previous setting

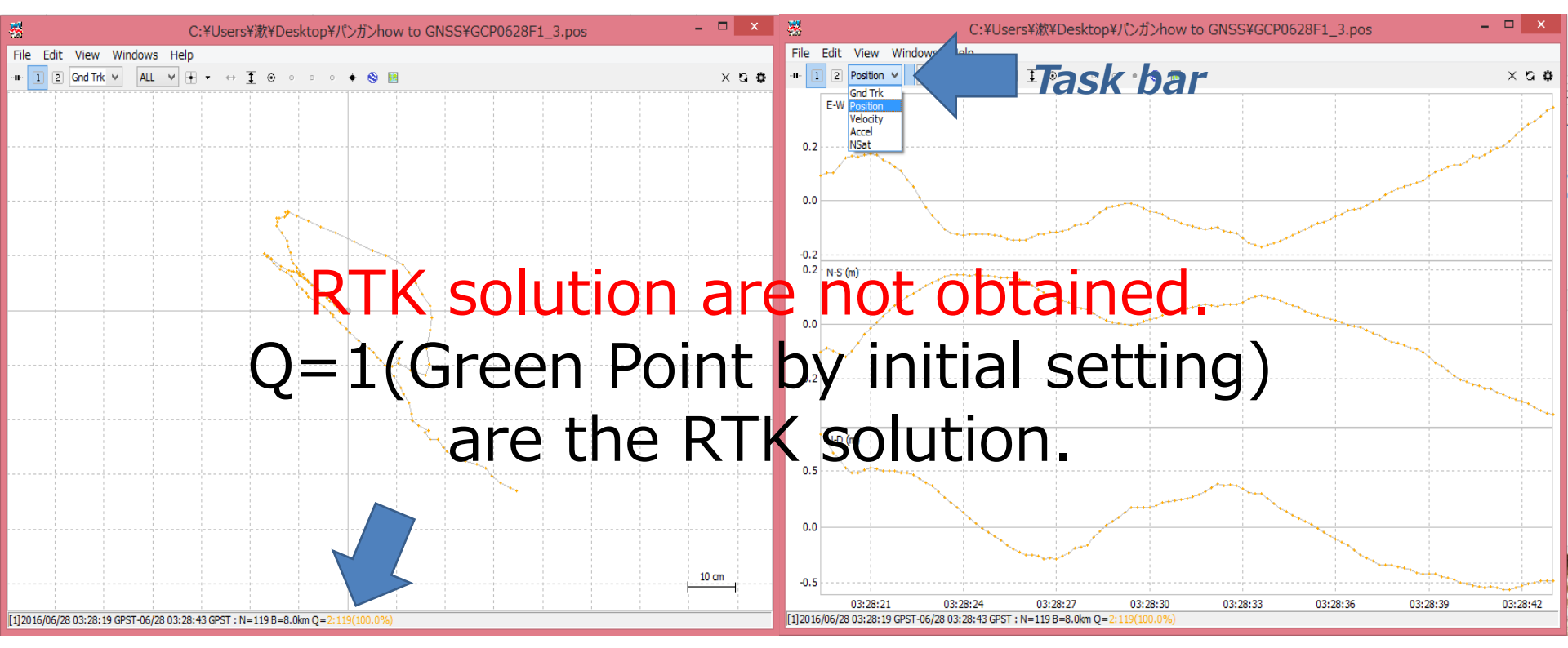

#### Setting 1

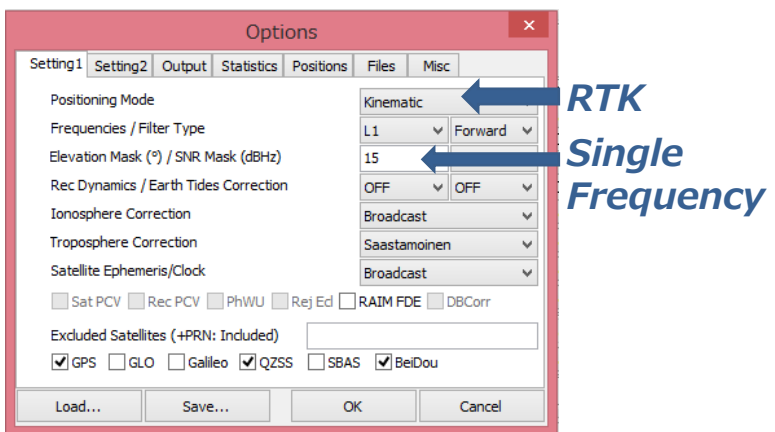

From the next slide, learning the parameter turning to obtain fix solution

#### EX.1) Same data with different settings by previous result

| Options                                     |             |             |          |             |                |      | ×         |  |
|---------------------------------------------|-------------|-------------|----------|-------------|----------------|------|-----------|--|
| Setting1                                    | Setting2    | Output      | Stats    | Positions   | Files          | Misc |           |  |
| Positi                                      | ioning Mod  | e           | [        | Kinematic 🔹 |                |      |           |  |
| Frequencies / Filter Type                   |             |             |          |             |                |      | Forward 🔻 |  |
| Eleva                                       | tion Mask ( | (°) / SNR   | Mask (d  | IBHz)       | 30             | •    |           |  |
| Rec I                                       | ) Dynamics  | / Earth Tie | les Corr | rection     | OFF            | •    | OFF 🔻     |  |
| Ionos                                       | sphere Cor  | rection     | [        | Broadcast 🔹 |                |      |           |  |
| Trop                                        | osphere Co  | orrection   |          | [           | Saastamoinen 🔹 |      |           |  |
| Satel                                       | ite Ephem   | eris/Clock  |          | [           | Broadcast 🔹    |      |           |  |
| Sat PCV Rec PCV PhWindup Reject Ed RAIM FDE |             |             |          |             |                |      |           |  |
| Excluded Satellites (+PRN: Included)        |             |             |          |             |                |      |           |  |
| GPS GLO Galleo Ø QZSS SBAS Ø BelDou         |             |             |          |             |                |      |           |  |
|                                             |             | Load        | 5        | Save        |                | ок   | Cancel    |  |

| Options                                              |               |             |           |           |            | X      |  |  |
|------------------------------------------------------|---------------|-------------|-----------|-----------|------------|--------|--|--|
| Setting1                                             | Setting2      | Output      | Stats     | Positions | Files Misc |        |  |  |
| Integer Ambiguity Res (GPS/GLO/BDS) Fix an VON VON V |               |             |           |           |            |        |  |  |
| Min Ratio to Fix Ambiguity 3                         |               |             |           |           |            |        |  |  |
| Min Confidence / Max FCB to Fix Amb 0.9999 0.25      |               |             |           |           |            |        |  |  |
| Min L                                                | .ock / Elev   | ation (°) t | o Fix Ar  | nb        | 0          | 0      |  |  |
| Min F                                                | ix / Elevati  | on (°) to   | Hold An   | ۱b        | 10         | 0      |  |  |
| Outa                                                 | ge to Rese    | t Amb/Slip  | o Thres   | (m)       | 5          | 0.050  |  |  |
| Max /                                                | Age of Diff   | (s) / Syno  | : Solutio | n         | 30.0       | ON 🔻   |  |  |
| Rejec                                                | t Thresho     | d of GDO    | / (m)     | 30.0      | 30.0       |        |  |  |
| Numl                                                 | ber of Filter | r Iteration | 1         |           |            |        |  |  |
| Baseline Length Constraint (m) 0.000 0.000           |               |             |           |           |            |        |  |  |
|                                                      |               | Load        | S         | ave       | ОК         | Cancel |  |  |

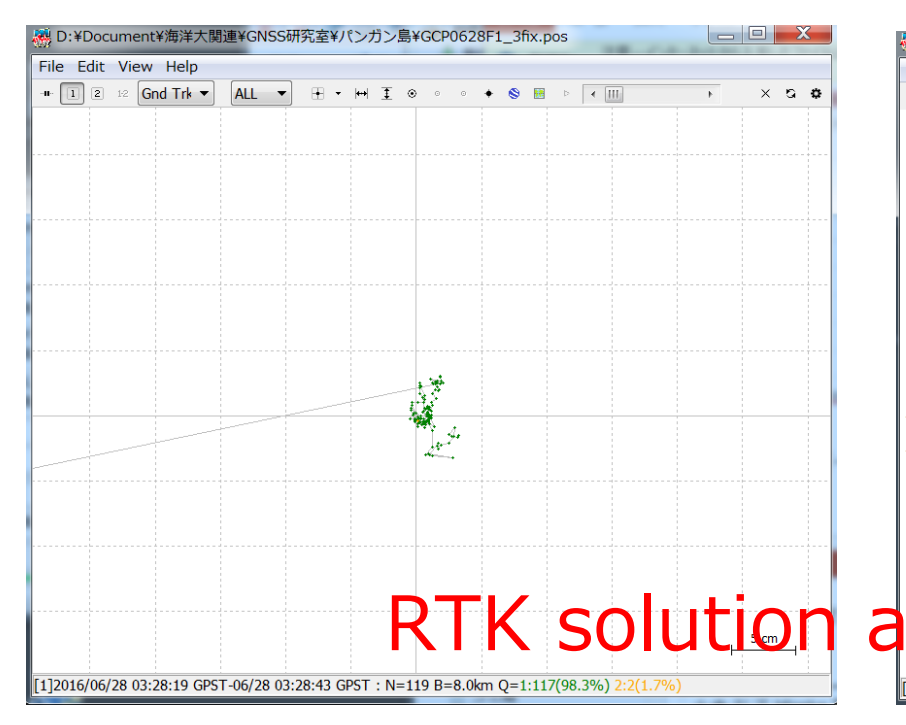

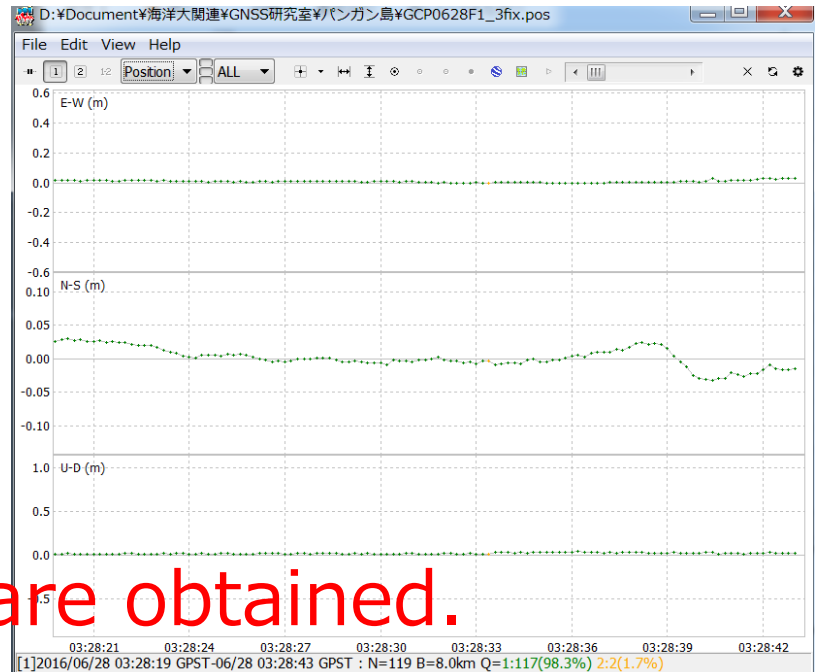

## Next lecture...

• Parameter tunings

How to improve your data for Post process.

• View the solutions with GOOGLE earth

Convert solution data (.pos) to KML.